Pour accéder à la page Etat des comptes de Bristol Myers- Squibb, lancez votre navigateur Internet.

Dans la barre d'adresse de votre navigateur, tapez <u>http://supplierlink.bms.com/</u> puis cliquez sur '**BMS – France**'. Dans la section intitulée "Compta fournisseurs", cliquez sur "**Consultation de factures**". La page de connexion Etat des comptes s'affiche à l'écran. Vous pouvez mettre cette page en signet.

IMPORTANT : N'UTILISEZ PAS LE BOUTON RETOUR DE VOTRE NAVIGATEUR.

Si vous ne disposez pas d'une ID et d'un mot de passe pour consulter l'historique de votre compte via la fenêtre Etat des comptes, envoyez votre demande à <u>efss.front-office@bms.com</u>

| 1 | Connect to invoice                                  | ookup.               | bms.com                    |                          | ?×          |  |
|---|-----------------------------------------------------|----------------------|----------------------------|--------------------------|-------------|--|
|   |                                                     |                      |                            | 4                        |             |  |
|   | The server invoicelooku<br>Server [PRD][alias] requ | p.bms.c<br>jires a u | cm at SAP W<br>sername and | eb Applica<br>I password | ition<br>J. |  |
|   | User name:                                          | 2                    | * /                        |                          | ~           |  |
|   | Password:                                           |                      | ×                          |                          |             |  |
|   |                                                     | Remen                | nber my pass               | word                     |             |  |
|   |                                                     | C                    | ОК                         | ) Car                    | ncel        |  |

Indiquez votre numéro de fournisseur BMS et votre mot de passe.

L'écran de recherche Etat des comptes s'affiche.

Les fournisseurs peuvent consulter les informations de facturation du système de comptes de fournisseurs de Bristol-Myers Squibb à l'aide de quatre onglets.\* La recherche peut être effectuée par :

- Facture
- > N° de cheque (**Etats-Unis seulement**)
- > Bon de commande (y compris bons de service)
- Demande e-mail

\* L'onglet **"Option de paiement anticipé" (Etats-Unis seulement)** n'est accessible que par les fournisseurs ayant un "code de remise." Pour plus d'informations sur l'onglet "Option de paiement anticipé", veuillez consulter votre manuel d'utilisation SOEPO situé dans le lien Etat des comptes de la section Comptes fournisseurs de Supplierlink.

Dans l'onglet **Facture**, vous pouvez affiner votre recherche en indiquant une fourchette de date (date de début et date de fin des factures) ou saisir jusqu'à six factures individuelles (1). Si vous saisissez les références des factures individuelles, veuillez n'indiquer que les caractères alphanumériques. N'insérez aucun espace ni caractère spécial.

| 🛞 Bristol-Myers Squibb CompanyEx | penditure Search                      |          | HOME LOG OFF      |
|----------------------------------|---------------------------------------|----------|-------------------|
| By Invoice By Check By PC        | Early Payment Email Inquiry           |          |                   |
| Vendor Number: 0000000 , Vendor  | Name: Supplier One Inc.               | 3 Search | Hain Area         |
| Define your search criteria      |                                       |          | Search by Invoice |
| Invoice Date Start               | Invoice Date End                      |          |                   |
| You m                            | ay enter upto 6 invoice numbers below | _  •     |                   |
|                                  |                                       | -        |                   |
|                                  |                                       |          |                   |
| Specify Invoice Status           |                                       |          |                   |
| C In Process                     | C Completed                           |          |                   |
|                                  |                                       |          |                   |
|                                  |                                       |          |                   |
|                                  |                                       |          | 12215             |
|                                  |                                       | 48       |                   |
|                                  |                                       |          |                   |
|                                  |                                       |          |                   |

\*\*A noter que la date est au format américain - MM-JJ-AA \*\*

Indiquez le statut de la facture en cliquant sur l'option correspondante (2):

- Factures en cours (factures bloquées ou en attente de paiement)
   Factures fermées (factures payées ou rejetées)
   Tout (active à la fois l'option "Factures en cours" et "Factures payées")

Une fois votre sélection terminée, cliquez sur "Rechercher." (3)

Les résultats de votre recherche apparaissent à l'écran. Toutes les factures correspondant à vos critères de recherche sont affichées.\*

| Bristol-M         | lyers Squibl    | o Company    | Expe        | nditure Sear    | rch               |             |                          |                 |                     |                                    |   | HOME              | LOG OFF       |
|-------------------|-----------------|--------------|-------------|-----------------|-------------------|-------------|--------------------------|-----------------|---------------------|------------------------------------|---|-------------------|---------------|
|                   |                 |              |             |                 |                   | Π           | Inquire Inquire          | about Invoi     | ces not in SA       | P New search                       | ŕ |                   |               |
| ck on the         | status for w    | orkflow hist | ory; inv    | oice number for | accounting        | details; ve | endor number for vend    | lor informat    | ion; or amoun       | d for                              |   |                   |               |
| zpendi            | ture Inqui      | n Results    | _           |                 |                   |             |                          |                 |                     |                                    |   |                   |               |
| Invoice<br>Number | Invoice<br>Date | Due Date     |             | Status          | Invoice<br>Amount | Currency    | / Vendor                 | Company<br>Code | Reference<br>Number | Retrieve invoices to inquire about |   | • Overa<br>Status | II Processing |
| 6377502           | 12/05/2002      | 01/24/2003   | <u>Paid</u> |                 | 307.50            | USD         | <u>Supplier One Inc.</u> | 0001            | 8900005820          |                                    |   | 1                 |               |
| 6378060           | 12/05/2002      | 01/24/2003   | Paid        |                 | 810.14            | USD         | Supplier One Inc.        | 0001            | 8900005821          |                                    |   |                   |               |
| 6376096           | 12/05/2002      | 01/24/2003   | Paid        |                 | 656.22            | USD         | Supplier One Inc.        | 0020            | 8900165705          |                                    |   |                   |               |
| 6376097           | 12/05/2002      | 01/24/2003   | Paid        |                 | 536.44            | USD         | Supplier One Inc.        | 0020            | 8900165706          |                                    |   |                   |               |
| 6376283           | 12/05/2002      | 01/24/2003   | Paid        |                 | 66.10             | USD         | <u>Supplier One Inc.</u> | 0020            | 8900165703          |                                    |   |                   |               |
| 6376380           | 12/05/2002      | 01/24/2003   | Paid        |                 | 137.85            | USD         | Supplier One Inc.        | 0020            | 8900165726          |                                    |   |                   |               |
| 6376394           | 12/05/2002      | 01/24/2003   | Paid        |                 | 642.46            | USD         | Supplier One Inc.        | 0020            | 8900165700          |                                    |   |                   |               |
| 6376538           | 12/05/2002      | 01/24/2003   | Paid        |                 | 390.00            | USD         | Supplier One Inc.        | 0020            | 8900165704          |                                    |   |                   |               |
| 6376576           | 12/05/2002      | 01/24/2003   | Paid        |                 | 1239.16           | USD         | <u>Supplier One Inc.</u> | 0020            | 8900165702          |                                    |   |                   |               |
| 36376577          | 12/05/2002      | 01/24/2003   | Paid        |                 | 6195.80           | USD         | Supplier One Inc.        | 0020            | 8900165701          |                                    |   |                   |               |

\*La fenêtre de résultats ne peut afficher que 200 entrées correspondant à votre recherche. Si la facture que vous recherchez n'apparaît pas, essayez d'affiner votre recherche (réduisez la fourchette de dates ou saisissez le numéro exact de la facture recherchée).

Pour afficher de plus amples informations sur une facture particulière, cliquez sur un lien hypertexte (texte souligné apparaissant en bleu).

Lorsque vous cliquez sur un lien hypertexte, trois onglets apparaissent à l'écran :

| Bristol-Myers Squibb CompanyExpenditure Se              | earch                          |   |                     | HOME LOG OFF                   |
|---------------------------------------------------------|--------------------------------|---|---------------------|--------------------------------|
| Status Payment Info Vendor                              |                                |   | Overview New search | 12.2.2                         |
| Invoice: 86377502 Vendor:                               | Supplier One Inc.              |   |                     |                                |
|                                                         |                                |   |                     | Help Area                      |
| Detailed status description regarding : Paid            |                                |   |                     | Status Screen                  |
| This invoice is paid. The payment information can be fo | und using the payment info tab |   |                     | <ul> <li>Navigation</li> </ul> |
|                                                         |                                |   |                     | MONUMPORTAL OF                 |
|                                                         |                                |   |                     |                                |
|                                                         |                                |   |                     |                                |
|                                                         |                                |   |                     |                                |
|                                                         |                                |   |                     | No. of Concession, Name        |
|                                                         |                                |   |                     |                                |
|                                                         |                                |   |                     |                                |
|                                                         |                                |   |                     |                                |
|                                                         |                                | R |                     |                                |
|                                                         |                                |   |                     |                                |
|                                                         |                                |   |                     | the state of the               |
|                                                         |                                |   |                     | AND DESCRIPTION                |
|                                                         |                                |   |                     | 201212                         |
|                                                         |                                |   |                     | De la ser anta                 |
|                                                         |                                |   |                     |                                |

Onglet Statut - Indique le statut actuel de votre facture.

**Onglet Info paiement –** Si la facture a été payée, le montant du paiement, la date de paiement\*, etc. s'affichent. Si la facture n'a pas été payée, une fenêtre contextuelle apparaît (Cliquez sur OK).

\*Le montant payé correspond à la somme totale payée par chèque/TEF, pour toute facture ayant été incluse dans le paiement.

| and company Experiation   |                                                                                                    | TOWE LOG OF                                                           |
|---------------------------|----------------------------------------------------------------------------------------------------|-----------------------------------------------------------------------|
| ent Info                  | Overview New search                                                                                                    |                                                                       |
| Invoice: 86377502 Vendor. | Supplier One Inc.                                                                                                    |                                                                       |
|                           |                                                                                                    | Help Area                                                             |
| 678.60 USD                |                                                                                                    | Payment Informat                                                      |
|                           |                                                                                                    | <ul> <li>Screen</li> <li>Nevigation</li> </ul>                        |
| Xign EFT                  |                                                                                                    |                                                                       |
| 12/23/2002                |                                                                                                    |                                                                       |
|                           | R                                                                                                    |                                                                       |
| 031100267                 |                                                                                                    |                                                                       |
|                           |                                                                                                    |                                                                       |
|                           |                                                                                                    |                                                                       |
| e                         |                                                                                                    |                                                                       |
| 15                        |                                                                                                    |                                                                       |
|                           |                                                                                                    |                                                                       |
|                           | uibb Company Expenditure S<br>int Info Vendor<br>Invoice: 86377502 Vendor<br>678 60 USD<br>Xign EFT<br>12/23/2002<br>031100267<br>e | Int Info Vendor New search Invoice: 86377502 Vendor Supplier One Inc. |

**Onglet Fournisseur-** Les coordonnées et modalités de paiement du fournisseur sont affichées à l'écran (Informations utilisées ici aux seules fins de démonstration).

| Bristol-Myers     | Squibb CompanyExpenditure Search                   | HOME LOG OFF                 |
|-------------------|----------------------------------------------------|------------------------------|
| Status Payr       | ment Info Vendor Overview New                      | r search                     |
| Detailed informat | ion for vendor 0000000 Supplier One Inc.           |                              |
| Street            | 1313SurreyLane                                     | Help Area                    |
| City              | DALLAS                                             | Vendor Detail     Numeration |
| District          | DALLAS                                             | A HEOREMUNE                  |
| PObox             |                                                    | 1000                         |
| POboxZ/PCode      |                                                    |                              |
| Postalcode        | 75230                                              |                              |
| Region            | TX R                                               | 1000                         |
| Country           | US                                                 |                              |
| Telephone1        | 609-555-1212                                       |                              |
| Faxnumber         | 609-555-3434                                       |                              |
| Payment Terms     | 0250 - WITHIN 20 DAYS 0.85% WITHIN 50 DAYS DUE NET |                              |
|                   |                                                    |                              |

## Bouton Aperçu général

Le bouton Aperçu général, qui apparaît lorsque vous cliquez sur un lien hypertexte de la fenêtre de résultats Etat des comptes, vous permet de retourner à la fenêtre de résultats Etat des comptes. **N'utilisez pas le bouton Retour de votre navigateur.** 

#### Bouton Nouvelle recherche /

Cliquez sur ce bouton (si activé) pour lancer une nouvelle recherche.

Pour lancer une recherche par bon de commande (bons de service compris), cliquez sur l'onglet "Par bon de commande".

| Bristol-Myers Squibb CompanyExpenditure Search                                   |        | HOME LOG OFF                              |
|----------------------------------------------------------------------------------|--------|-------------------------------------------|
| By PO By Invoice By Check Early Payment Email Inquiry                            |        | e legent                                  |
| Define your search criteria<br>Purchase Order(PO) or<br>Service Order(SO) number | Search | Helip Area<br>• Search by Purcha<br>Order |
|                                                                                  |        | -                                         |
|                                                                                  | Pa     |                                           |
|                                                                                  |        |                                           |

Outre les trois onglets de recherche présentés ci-dessus, les fournisseurs peuvent également consulter les factures **bloquées et rejetées** en cliquant sur l'onglet **Demande e-mail**. Cet onglet affiche jusqu'à 200 factures bloquées et/ou rejetées présentes dans le système Comptes fournisseurs de Bristol-Myers Squibb\*. A partir de là, les fournisseurs peuvent adresser à Bristol-Myers Squibb un courrier électronique concernant une facture bloquée ou rejetée. Le courrier sera automatiquement envoyé à la personne au sein de Bristol-Myers Squibb associée à cette facture. Une copie du courrier sera également envoyée au bureau des comptes de fournisseurs de Bristol-Myers Squibb, à des fins de suivi et de traçabilité.

\*Les utilisateurs pourront également envoyer des demandes d'informations par email pour les factures bloquées ou rejetées trouvées au moyen d'une recherche effectuée "Par facture" ou "Par bon de commande ". <u>Remarque : Il est impossible</u> <u>d'obtenir de renseignements pour les factures dont le statut est "Payé" ou "En</u> <u>attente de paiement". Utilisez les informations présentées dans la fenêtre Etat des</u> <u>comptes.</u>

| 🕅 Bristol-Myers Squibb CompanyE | xpenditure Search                      |       | HOME LOG OFF      |
|---------------------------------|----------------------------------------|-------|-------------------|
| By Invoice By Check By          | PO Early Payment Email Inquiry         |       | Beller Research   |
| Vendor Number: 0000000 , Vend   | or Name: Supplier One Inc.             |       | Search Help Area  |
| Invoice Date Start              | Invoice Date End                       |       | Search by Invoice |
| You                             | nay enter upto 6 invoice numbers below |       |                   |
| -                               |                                        |       |                   |
| Provide Landson Distance        |                                        |       |                   |
| C In Process                    | C Completed                            | € All |                   |
|                                 |                                        |       |                   |
|                                 |                                        |       |                   |
|                                 |                                        |       |                   |
|                                 |                                        |       | B & B             |
|                                 |                                        |       |                   |

Pour composer et envoyer un e-mail à Bristol-Myers Squibb, cliquez sur l'onglet Demande e-mail.

L'onglet Demande e-mail affiche jusqu'à 200 factures bloquées et/ou rejetées trouvées dans votre historique de compte.

| Bristol-My              | ers Squibb                   | CompanyE                | xpenditure Searc                | h                 |             |                      |                 |                     |                                    |   | OME               | LOG OF    |
|-------------------------|------------------------------|-------------------------|---------------------------------|-------------------|-------------|----------------------|-----------------|---------------------|------------------------------------|---|-------------------|-----------|
|                         |                              |                         |                                 | (                 | 2           | nquire Inquire a     | bout Invoid     | es not in SA        | P New search                       | 1 |                   |           |
| ck on the s<br>Expendit | tatus for wor<br>ure Inquiry | kflow histor<br>Results | y; invoice number for a         | eccounting de     | tails; vend | lor number for vendo | r informati     | on; or amount       | for                                |   |                   |           |
| Invoice<br>Number       | Invoice<br>Date              | Due Date                | Status                          | Invoice<br>Amount | Currency    | Vendor               | Company<br>Code | Reference<br>Number | Retrieve invoices to inquire about |   | • Overa<br>Status | I Process |
| 36446575                | 01/18/2003                   | 03/09/2003              | Invoice under review<br>by user | 1000.56           | USD         | Supplier One Inc.    | 0020            | 8900007281          |                                    |   | 533               |           |
| 36446641                | 01/18/2003                   | 03/09/2003              | Invoice under review<br>by user | <u>112.20</u>     | USD         | Supplier One Inc.    | 0020            | 8900007283          |                                    |   |                   |           |
| 36446649                | 01/18/2003                   | 03/09/2003              | Invoice under review<br>by user | 242.80            | USD         | Supplier One Inc.    | 0020            | 8900007284          |                                    |   |                   |           |
| 36446672                | 01/18/2003                   | 03/09/2003              | Invoice under review<br>by user | 178.77            | USD         | Supplier One Inc.    | 0020            | 8900007282          |                                    |   |                   |           |
| 6446710                 | 01/18/2003                   | 03/09/2003              | Invoice under review<br>by user | 48.76             | USD         | Supplier One Inc.    | 0020            | 8900007285          |                                    |   |                   | R         |
| 36446724                | 01/18/2003                   | 03/09/2003              | Invoice under review<br>by user | 30.73             | USD         | Supplier One Inc.    | 0020            | 8900007316          |                                    |   |                   |           |
| 36446864                | 01/18/2003                   | 03/09/2003              | Invoice under review<br>by user | 28.09             | USD         | Supplier One Inc.    | 0020            | 8900007317          |                                    |   |                   |           |
| 36446865                | 01/18/2003                   | 03/09/2003              | Invoice under review<br>by user | <u>11.51</u>      | USD         | Supplier One Inc.    | 0020            | 8900007315          |                                    |   |                   |           |
| 6446887                 | 01/18/2003                   | 03/09/2003              | Invoice under review<br>by user | <u>166.39</u>     | USD         | Supplier One Inc.    | 0020            | 8900007314          |                                    |   |                   |           |
| 6446893                 | 01/18/2003                   | 03/09/2003              | Invoice under review<br>by user | 138.06            | USD         | Supplier One Inc.    | 0020            | 8900007318          |                                    | - |                   |           |

Sélectionnez une ou plusieurs factures dans l'écran d'affichage (1), puis cliquez sur le bouton "Demande" (2).

Un formulaire de courrier électronique apparaît, contenant les coordonnées de la/des facture(s) concernée(s) (voir page suivante).

| Bristol-N         | Ivers Squib     | b Company  | Expenditure Search              |                   |               |                   |                 |                     | HOME     | LOG OFF    |
|-------------------|-----------------|------------|---------------------------------|-------------------|---------------|-------------------|-----------------|---------------------|----------|------------|
| 1                 |                 |            |                                 |                   |               |                   | Process         | New search          | <b>^</b> |            |
| Email In          | quiry Forn      | n          |                                 |                   |               |                   |                 |                     |          |            |
|                   |                 |            |                                 |                   |               |                   |                 |                     | Help     | Агеа       |
| Inquiry Ca        | II Reference    | Number:    | 0000176373200301221             | 91355             |               |                   |                 |                     | • Ver    | dor Detail |
| Vendor No         | umber:          |            | 0000000                         |                   |               |                   |                 |                     | • Rm     |            |
| Vendor Na         | ame:            |            | Supplier One In                 | c.                |               |                   |                 |                     |          |            |
| Date of In        | quiry:          |            | 01/22/2003                      |                   |               |                   |                 |                     | 1000     |            |
| Enter Em          | ail Adress      |            |                                 |                   |               |                   | - 7.            |                     | 23.5     |            |
| Enter Con         | tact Name       |            |                                 |                   |               |                   |                 |                     | 1000     |            |
| Enter Con         | tact Phone      | Number     |                                 |                   |               |                   |                 |                     |          |            |
| Invoice<br>Number | Invoice<br>Date | Due Date   | Status                          | Invoice Amount    | Currency      | Vendor            | Company<br>Code | Reference<br>Number |          |            |
| 86446575          | 01/18/2003      | 03/09/2003 | Invoice under review by<br>user | 1000.56           | USD I         | Supplier One Inc. | 0020            | 8900007281          |          |            |
|                   |                 | 10 9       | Enter Your Comments             | and Questions (in | mit to 200-30 | 00Characters)     | 10              | ed                  |          |            |
|                   |                 |            |                                 |                   |               |                   |                 |                     |          |            |
| -                 |                 |            | 10.00                           |                   |               |                   |                 | _                   | 8.00     |            |
|                   |                 |            |                                 |                   |               |                   |                 |                     | -        |            |
|                   |                 |            |                                 |                   |               |                   |                 |                     | -        |            |

Un numéro de référence unique est attribué à votre demande (affiché automatiquement dans le courrier) et votre numéro et nom de fournisseur apparaissent également. Avant de pouvoir envoyer votre courrier au bureau des comptes de fournisseurs, vous **devez** indiquer les informations suivantes dans les champs du formulaire :

## Adresse e-mail : *indiquez votre adresse e-mail*

Nom : votre nom

N° de téléphone : *le numéro de téléphone où l'on peut vous joindre* Commentaire pour chacune des factures sélectionnées : commentaires visant à expliquer l'objet de votre courrier

Après avoir rempli tous les champs requis, cliquez sur le bouton **Soumettre** (situé dans l'angle supérieur droit de la fenêtre).

Si vous souhaitez enregistrer le courrier électronique (sans l'envoyer) afin d'effectuer une autre recherche, cliquez sur le bouton **Nouvelle recherche** (situé à côté du bouton Soumettre).

Si après avoir effectué votre recherche à l'aide des quatre onglets, aucune facture n'a pu être trouvée (pensez à affiner vos critères de recherche, si nécessaire), cliquez sur le bouton **"Demande de factures non comprises dans SAP"** (situé dans le coin supérieur droit de la fenêtre Résultats).

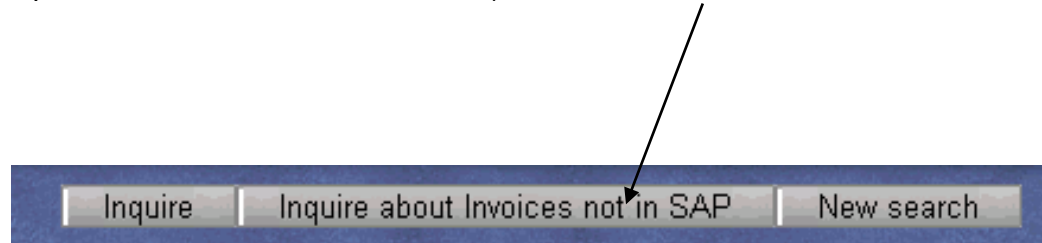

Un formulaire de courrier électronique s'affiche alors, vous permettant d'envoyer une demande de renseignements sur une facture n'ayant pu être trouvée. Cet e-mail sera envoyé directement au bureau des comptes de fournisseurs qui fera des recherches.

| Bristol-Myers Squibb Com    | panyExpenditure Sea         | arch           |          |                         | HOME LOG    |
|-----------------------------|-----------------------------|----------------|----------|-------------------------|-------------|
|                             |                             |                | Process  | Next Invoice New search | • <b>†</b>  |
| Email Inquiry Form          |                             |                |          |                         |             |
|                             |                             |                |          |                         | Help Area   |
| Inquiry Call Reference Numb | er: 00001763732003          | 0122194316     |          |                         | • Vendor D  |
| Vendor Number:              | 000000                      |                |          |                         | · Namesticz |
| Vendor Name:                | Supplier One                | Inc.           |          |                         |             |
| Date of Inquiry:            | 01/22/2003                  |                |          |                         | Stou / Stat |
| Enter Email Adress          |                             |                |          |                         |             |
| Enter Contact Name          |                             |                | 1        |                         | 400         |
| Enter Contact Phone Numbe   | er 🗌                        |                |          |                         |             |
| -                           |                             |                |          | 10                      |             |
| Invoice                     | Invoice                     | Inunico Amount | Cumpou   | PO Number               |             |
| Number                      | Date                        | invoice Amount | Currency | PO Number               |             |
|                             | 00/00/0000                  |                |          |                         |             |
| Enter Your Comments and C   | Questions (limit to 200-300 | Characters)    |          |                         | l l         |
| 1                           |                             |                |          |                         |             |
|                             |                             |                |          |                         |             |
|                             |                             |                |          |                         |             |
|                             |                             |                |          |                         |             |
|                             |                             |                |          |                         |             |

Tous les champs figurant sur le formulaire électronique doivent impérativement être remplis pour assurer une bonne gestion de votre requête. Il s'agit des champs suivants :

- > Adresse e-mail
- > Nom
- ➢ N° de téléphone
- N° de facture, Date de facture (au format américain MM/JJ/AAAA), Montant de la facture, Devise, N° de bon de commande\* et Commentaires\*\*.

### \*Toutes les factures doivent indiquer un numéro de bon de commande émis par Bristol-Myers Squibb.

# \*\*Tous les champs spécifiques aux factures doivent être remplis pour chacune des factures mentionnées dans le formulaire électronique.

Pour ajouter des factures supplémentaires "en dehors de SAP", cliquez sur le bouton "Facture suivante" (situé dans le coin supérieur droit du formulaire électronique). Cependant, toutes les informations relatives aux factures doivent être fournies pour chaque facture ajoutée avant de cliquer sur le bouton "Facture suivante".

Lorsque vous avez terminé, cliquez sur "Soumettre" pour envoyer votre demande.